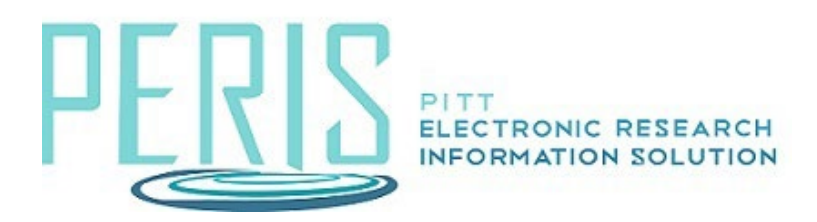

## How to Submit an Interim or Final Progress Report

Where to Start: Complete/upload the interim or final progress report in the sponsor system in accordance with the sponsor's guidelines (if applicable).

Log into MyFunding and click the MyFunding tab. Search for the funding proposal and select the Name.

| MyFunding               |                          |                            |           |                          |                              |                        |                 |                                    |                                         |
|-------------------------|--------------------------|----------------------------|-----------|--------------------------|------------------------------|------------------------|-----------------|------------------------------------|-----------------------------------------|
| Create Funding Proposal | All Single Proj          | posals                     |           |                          |                              |                        |                 |                                    |                                         |
|                         | Filter by 🔞              | Name                       | )         | <ul> <li>Test</li> </ul> | title 7/18/23                | 3                      |                 | Q                                  |                                         |
|                         | + Add Filter × Clear All |                            |           |                          |                              |                        |                 |                                    |                                         |
|                         | ID                       | Name                       | SmartForm | → Date         Modified  | Owner Stat                   | PI<br>te First<br>Name | PI Last<br>Name | Department                         | Primary Submiss<br>Sponsor Type         |
|                         | FP0003246                | Test<br>4 title<br>7/18/23 | [Edit] 🕶  | 7/23/202<br>9:01 PM      | Grants<br>Intake, Awa<br>OSP | arded Natalie          | Kaczmareł       | Office of<br>Sponsored<br>Programs | National<br>Institutes New<br>of Health |

## Funding Proposal Workspace Activities

1. Select Send Email and choose Specialist. Message the Specialist the progress report is ready for submission.

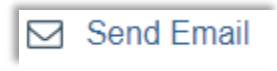

| d Er | nail                       |                            |                            |                    |
|------|----------------------------|----------------------------|----------------------------|--------------------|
|      |                            |                            |                            |                    |
| *    | Email subject li           | ne:                        |                            |                    |
| F    | inal Progress Repo         | ort                        | J                          |                    |
|      |                            |                            |                            |                    |
| *    | Select at least o          | one group of recip         | ients:                     |                    |
|      | All team member            | rs                         |                            |                    |
| C    | All editors                |                            |                            |                    |
| ۵    | All readers                |                            |                            |                    |
|      | Specialist                 |                            |                            |                    |
|      |                            |                            | and the contraction of the |                    |
| 5    | elect any other            | recipient for this         | email: (Only editors ar    | nd readers have ac |
|      |                            |                            |                            |                    |
|      | Last Name                  | First Name                 | Department                 | E-mail             |
|      | There are no iten          | ns to display              |                            |                    |
|      |                            | - to should deal to should |                            |                    |
| × (  | Comments to b              | e included in the e        | email:                     |                    |
| Ľ    | he final progress re       | port is ready for submi    | ission in the Commons.     |                    |
|      |                            |                            |                            |                    |
|      |                            |                            |                            |                    |
|      |                            |                            |                            |                    |
|      |                            |                            |                            |                    |
| L    |                            |                            |                            |                    |
|      |                            |                            |                            |                    |
| Sι   | upporting docu             | ments:                     |                            |                    |
|      | + Add                      |                            |                            |                    |
|      | 44.5151                    |                            |                            |                    |
|      | TAdu                       |                            |                            |                    |
|      | Name                       | a ta diastan               |                            |                    |
|      | Name<br>There are no items | s to display               |                            |                    |

2. Upload any applicable attachments such as the interim or final progress report, any school-specific required documents, or compliance approvals (if applicable).

1 Add Attachments

\_\_\_\_\_

The Specialist will receive the email, submit the interim or final progress report in the sponsor's system, if applicable.